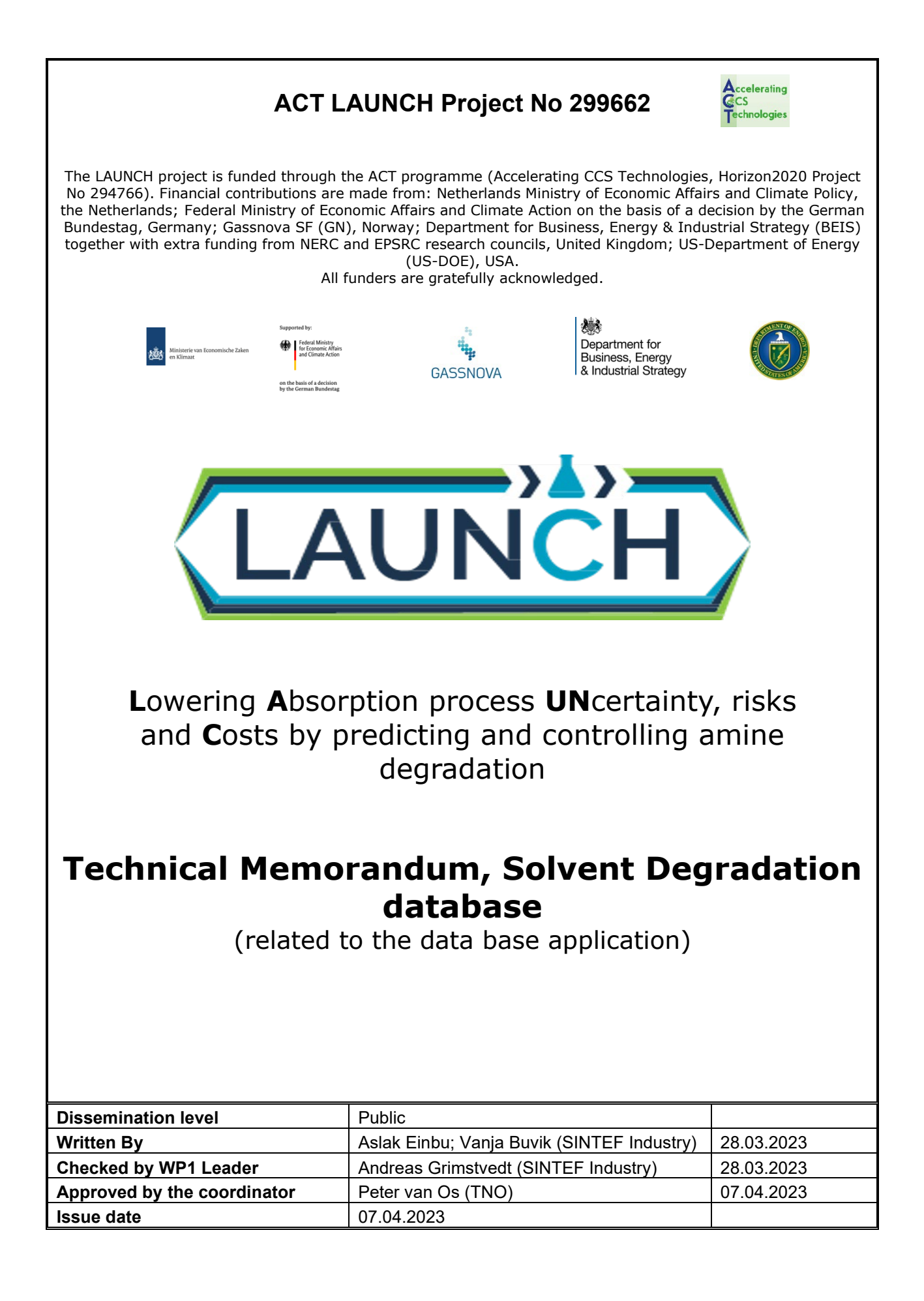

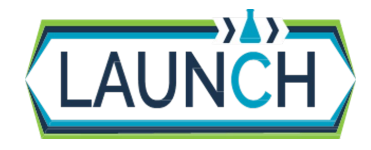

Issue date Dissemination Level Page LAUNCH D1.1.2 Degradation Database User Guidelines.docx 07.04.2023 Public 3/12

### **Executive summary**

A public database for amine degradation data was established during the LAUNCH project. This is a unique platform for sharing and searching for data related to the stability and degradation of amine solvents for CO<sub>2</sub> capture and facilitates knowledge sharing and application of real data in models and simulations of the CO<sub>2</sub> capture process. Data from a range of lab and pilot scale degradation tests are made available and searchable in this database, which is currently administered by SINTEF Industry. The database currently contains 45 different datasets, which are all connected to published literature. In the database, a collection of data, metadata and additional information about setups and experiments can be found and shared. This memo introduces how the database works and how it can be used.

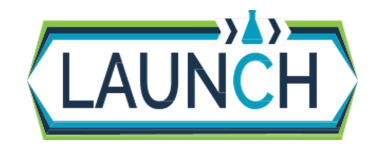

Issue date Dissemination Level Page

# Table of Contents

| 1 | INTRODUCTION |                                                          | 5 |
|---|--------------|----------------------------------------------------------|---|
| 2 | THE          | E DATABASE                                               | 6 |
|   | 2.1<br>2.2   | DATABASE DEVELOPMENT<br>TEMPLATE FOR THE ANALYTICAL DATA | 6 |
| 3 | ACO          | CESSING THE DATABASE                                     | 7 |
| 4 | ADI          | DING NEW DATA TO THE DATABASE                            |   |

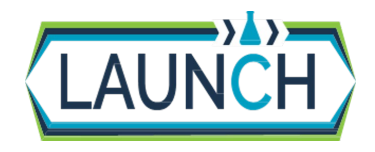

Issue date Dissemination Level Page LAUNCH D1.1.2 Degradation Database User Guidelines.docx 07.04.2023 Public 5/12

### 1 Introduction

As part of the LAUNCH project a solvent degradation database is established. In this database the main focus is analytical results of degradation compounds in solvents during bench scale solvent degradation, pilot testing, etc. The first version of the database was based on available literature data, incorporating data from lab to pilot scale, and was later extended with data generated in the project. During the project the access to the database was limited to the project partners, but now as the project is ended the database is made publicly available. This MEMO gives a short description of the database, how to access it as well as how to add new data.

This document contains proprietary information of the LAUNCH Project. All rights reserved. Copying of (parts) of this document is forbidden without prior permission.

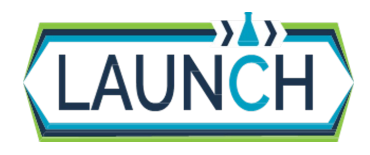

Issue date Dissemination Level Page LAUNCH D1.1.2 Degradation Database User Guidelines.docx 07.04.2023 Public 6/12

### 2 The database

#### 2.1 Database development

The database was developed by using Dataverse – Open-source research data repository software framework (<u>https://dataverse.org/</u>). A custom LAUNCH Dataverse repository was established. The database with web portal and REST-API deployed on Azure Cloud (with SINTEF access control during the project, but now made public)

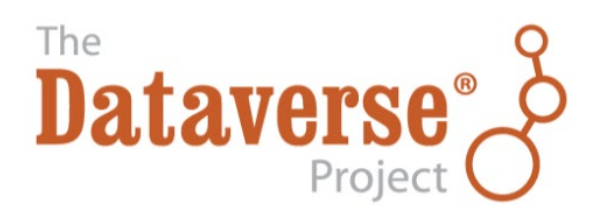

#### 2.2 Template for the analytical data

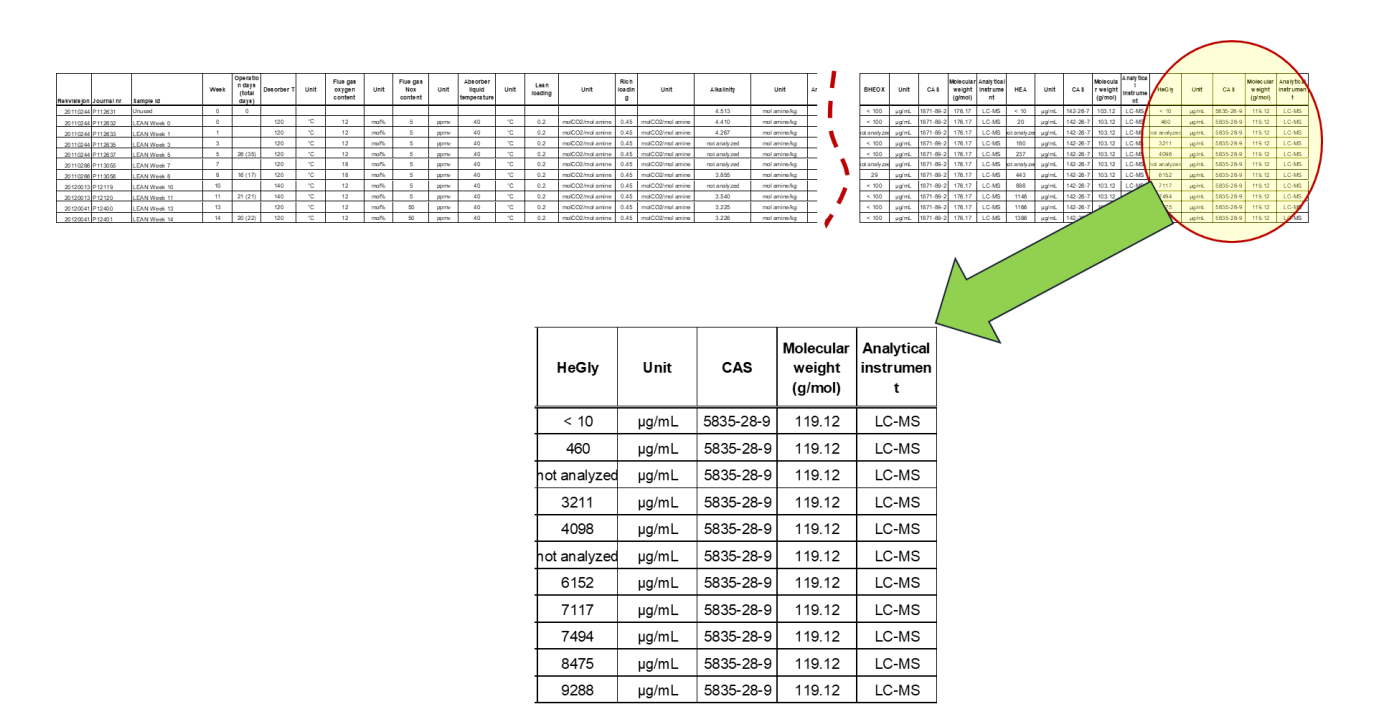

Figure 2.1: Structure of analytical data to be uploaded to the database

This document contains proprietary information of the LAUNCH Project. All rights reserved. Copying of (parts) of this document is forbidden without prior permission.

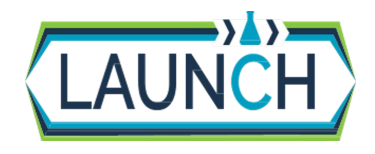

Issue date Dissemination Level Page

# 3 Accessing the database

Go to the Database which is located here: https://launchdb.sintef.no

| LaunchDatabas             | se × +                                                                                                    | - 0 X                                                                                                    |
|---------------------------|----------------------------------------------------------------------------------------------------|----------------------------------------------------------------------------------------------------|
| $\leftarrow$ C $\bigcirc$ | https://launchdb.sintef.no                                                                                                    | A` Q Ga 😫 … 🚺                                                                                                    |
|                           | >LAUNCH>                                                                                                    | Add Data - Search - User Guide Support Sign Up Log In                                                                                                    |
|                           | Welcome to the LAUNCH d                                                                                                    | egradation database                                                                                                    |
|                           | The solvent degradation database contains available data fro<br>The database will be extended throughout the LAUNCH proje                                                                      | n literature, incorporating data from laboratory to pilot scale.<br>zt with data generated in lab scale and by operating the LAUNCH degradation rigs, pilots and commercial plants. |
|                           | In this first version of the database, data will be added by part                                                                                                    | cipants of LAUNCH project Task 1.1 in WP1. All work packages of the project will have access to the data.                                                                           |
|                           | Click here to enter the database                                                                                                    |                                                                                                    |
|                           | Acknowledgement<br>This project has recieved funding from RVO (NL), FZJ/PJ (D<br>Gassnova (NO), BEIS (UK) and DOE-FE (USA) and is funder<br>under the ACT corrorame. Grant Agreement No 290662 | ε),                                                                                                    |
|                           | Project homepage: www.launchccus.eu                                                                                                    |                                                                                                    |
|                           |                                                                                                    | () SINTEF                                                                                                    |
|                           |                                                                                                    |                                                                                                    |
|                           | Copyright © 2023                                                                                                    | Powered by Dataverse 2                                                                                                    |
|                           |                                                                                                    | Project 💟 14. 4. 15 duilid 351-4mbilei                                                                                                    |

Figure 3.1 LAUNCH database, welcome page.

From the welcome page you click on the button marked *Click here to enter the database* to enter the database.

In the database there is a search field, which can be seen marked with yellow in *Figure 3.2*. Here it is possible to search for instance on chemical name (or abbreviation) or CAS number. It is also possible to click on the Subject and Author Affiliation and list with matching entries will appear in a new window. In the bottom you can scroll through all entries in the database. On the top there is also a User Guide if help or more info on the Dataverse is needed.

This document contains proprietary information of the LAUNCH Project. All rights reserved. Copying of (parts) of this document is forbidden without prior permission.

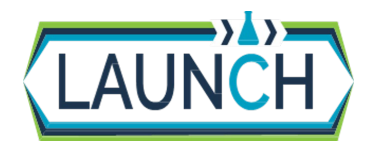

Issue date Dissemination Level Page

| LAUNCH                                                                                                    | Add Data + Search + User Guide Support Sign Up                                                                                                    | Log In    |
|----------------------------------------------------------------------------------------------------|----------------------------------------------------------------------------------------------------|-----------|
| CO <sub>2</sub> captur<br>Solvent<br>Degradati<br>Database                                                                            | on                                                                                                    |           |
| LaunchDatabase (Part of the LAUNCH                                                                                                    | project)                                                                                                    |           |
| I Metrics 159 Downlo                                                                                                    | ads 🖾 Contact                                                                                                    | C Share   |
| LAUNCH project so<br>LAUNCH is a three-year, EU-funded project<br>is support widespread deployment of carbon<br>Search this dataverse | Ivent degradation database<br>aimed at accelerating the implementation of carbon dioxide (CO2) capture across industry and enabling the development of nove<br>capture, utilisation and storage (CCUS). The project began in September 2019 and will run until August 2022. | solvents  |
| S Dataverses (0)                                                                                                    | 1 to 10 of 45 Results                                                                                                    | 1 Sort -  |
| <ul> <li>Datasets (45)</li> <li>Files (123)</li> </ul>                                                                                | MEA Campaign at TERC, low oxygen conditions<br>Feb 28, 2023                                                                                                    | B         |
| Publication Year<br>2023 (42)                                                                                                    | Muhammad, Akram, 2023, "MEA Campaign at TERC, low oxygen conditions", https://doi.org/10.5072/FK2/LQTCHO, LaunchD<br>V1, UNF:62M4ND3umgGwI+FmaeZrdLg== [fileUNF]                                                                                                    | atabase,  |
| 2020 (1)<br>2021 (1)                                                                                                    | Pilot campaign with 35vt% MEA at the Translational Energy Research Centre (TERC), Energy Institute, University of Sheffield, UK. Pilot s (11CO2/day). Campaign with low oxygen in flue gas. A range of degradation compounds analysed in LEAN solvent.                      | cale unit |
| Author Affiliation                                                                                                    | MEA Campaign at TERC, Accelerated conditions (NO2 injection)<br>Feb 28, 2023                                                                                                    | B         |
| SINTEF (32)<br>NTNU (31)<br>TNO (5)                                                                                                   | Muhammad, Akram, 2023, "MEA Campaign at TERC, Accelerated conditions (NO2 injection)", https://doi.org/10.5072/FK2/F04<br>LaunchDatabase, V1, UNF:6:SUoVyFw7UKSjxDI/XMibcQ== [fileUNF]                                                                                      | CHG,      |
| Translational Energy Research Centre, Energy<br>Institute, University of Sheffield, UK (5)                                            | Pilot campaign with 35wt% MEA at the Translational Energy Research Centre (TERC), Energy Institute, University of Sheffield, UK. Pilot s<br>(11C02/day). Campaign with NO2 injection. A range of degradation compounds analysed in LEAN solvent.                            | cale unit |
| More                                                                                                    | MEA Campaign at TERC, Accelerated conditions (Higher amine concentration)<br>Feb 28, 2023                                                                                                    | B         |
| Subject<br>Aqueous amines (38)                                                                                                    | Muhammad, Akram, 2023, "MEA Campaign at TERC, Accelerated conditions (Higher amine concentration)",<br>https://doi.org/10.5072/FK2/UKV/KBO, LaunchDatabase, V1, UNF-6:xAMtqUySXIyIOQaxXAI30Jw== [tileUNF]                                                                   |           |
| Dividative experiments (28)<br>Dividative experiments (23)<br>MEA (18)                                                                | Pilot campaign with 40vt% MEA at the Translational Energy Research Centre (TERC), Energy Institute, University of Sheffield, UK. Pilot s<br>(11C02/day). Campaign with higher MEA concentration. A range of degradation compounds analysed in LEAN solvent.                 | cale unit |
| Synthetic flue gas (14)<br>Alkylamines (13)                                                                                           | MEA Campaign at TERC, Accelerated conditions (Higher Stripper Temperature)<br>Feb 28, 2023                                                                                                    | B         |
| Acids (12)<br>Pilot plant (10)                                                                                                    | Muhammad, Akram, 2023, "MEA Campaign at TERC, Accelerated conditions (Higher Stripper Temperature)",<br>https://doi.org/10.5072/FK2/CK/WWYO, LaunchDatabase, V1, UNF-6.fdHotP4/8C0vr0VzELKo6w== [fileUNF]                                                                   |           |
| Ammonia (9)<br>Thermal experiments (9)                                                                                                | Pilot campaign with 35vt% MEA at the Translational Energy Research Centre (TERC), Energy Institute, University of Sheffield, UK. Pilot s (11CO2/day). Campaign with higher stripper temperature. A range of degradation compounds analysed in LEAN solvent.                 | cale unit |
| Water lean solvents (8)<br>Corrosion (5)<br>Amine blends (3)                                                                          | MEA Campaign at TERC Normal conditions                                                                                                    | B         |
| AMP (2)<br>Aldehvdes (2)                                                                                                    | Muhammad, Akram, 2023, "MEA Campaign at TERC Normal conditions", https://doi.org/10.5072/FK2/IB6SNV, LaunchDatabas                                                                                                    | e, V1,    |

Figure 3.2 LAUNCH degradation database, Overview Window

To see the contents of an entry, just click on the name/title and that entries opens in a new window, as illustrated below (*Figure 3.3*). Here the entered metadata appears as well as all files that are available for this entry. In this case there were 7 files, which is also available to download. For this example, the XY data with the analytical results is in the file *RAW data SDR MEA 2016.tab*. There is also a supporting file with compounds name and more details of the analytical methods used (*Overview compounds and liquid analysis.xlxs*), file with a picture of the apparatus, file with procedure, as well as files with P&ID and Flow Diagram.

This document contains proprietary information of the LAUNCH Project. All rights reserved. Copying of (parts) of this document is forbidden without prior permission.

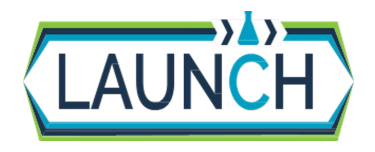

Issue date Dissemination Level P<u>age</u>\_\_\_\_

| >LAUNCH>                                                                                                    |                                                                                                    | Add Data - Search - U                                                                                                    | ser Guide Support Sign Up Log I                                                                         |
|----------------------------------------------------------------------------------------------------|----------------------------------------------------------------------------------------------------|----------------------------------------------------------------------------------------------------|----------------------------------------------------------------------------------------------------|
| CO <sub>2</sub> captur<br>Solvent<br>Degradatio<br>Database                                                      | e<br>on                                                                                                    |                                                                                                    |                                                                                                    |
| LaunchDatabase (Part of the LAUNCH p                                                                             | project)                                                                                                    |                                                                                                    |                                                                                                    |
| LaunchDatabase > MEA campaign solvent                                                                            | degradation rig 2016                                                                                                    |                                                                                                    | Contact @ Share                                                                                         |
| MEA campaign solvent                                                                                             | degradation rig 2016                                                                                                    |                                                                                                    |                                                                                                    |
| Vevelstad, Solrun Johanne; Grimstvedt, And                                                                       | ireas; Haugen, Geir; Einbu, Aslak; Vernstad, Kai; Z                                                                                                 | ahlsen, Kolbjørn, 2021, "MEA                                                                                                    | Dataset Metrics 📀                                                                                       |
| campaign solvent degradation rig 2016", http<br>UNF:8:UJk8KtcDoLnD1vn+EHnRJw== [file]                            | ps://doi.org/10.5072/FK2/SUIVKB, LaunchDatabas<br>JNF]                                                                                              | e, V1,                                                                                                    | 19 Downloads (9)                                                                                        |
| i Cite Dataset -                                                                                                 |                                                                                                    | Learn about Data Citation Standards.                                                                                                   |                                                                                                    |
| Description 😔                                                                                                    | Study of chemical stability of MEA under differe<br>concentration and high desorber temperature w<br>ammonia, alkylamine, amide, imidazole, piperas | nt process conditions, system taking into a<br>ere investigated. Several degradation com<br>zinone, nitrosamine, pyrazine, urea and se | ccount temperature swing. High NOx<br>pounds have been quantified including<br>veral more. (2016-06-23) |
| Keyword 9                                                                                                    | Chemical stability, cycled system, MEA, degrad                                                                                                    | ation compounds                                                                                                    | ines, Ammonia                                                                                           |
| Related Publication (9)                                                                                          | Results from MEA campaign using SDR rig. A la                                                                                                    | arge set of degradation compounds from M<br>d isso: 1876-8102                                                                          | IEA have been quantified, for example MEA                                                               |
| Files Metadata Terms Versi                                                                                       |                                                                                                    |                                                                                                    |                                                                                                    |
|                                                                                                    | 0.15                                                                                                    |                                                                                                    |                                                                                                    |
| Change View Table Ti                                                                                             | ree                                                                                                    |                                                                                                    |                                                                                                    |
| Search this dataset                                                                                              | Q Find                                                                                                    |                                                                                                    |                                                                                                    |
| File Type: All + Access: All +                                                                                   |                                                                                                    |                                                                                                    | 11 Sort -                                                                                               |
| 1 to 7 of 7 Files                                                                                                |                                                                                                    |                                                                                                    | 🛓 Download -                                                                                            |
| Overview compounds an<br>SDR 2016/Raw data SDR Mi<br>MS Excel Spreadsheet - 24.1<br>MD5: d70ct64da091e3#1089     | id liquid analysis.xlsx<br>EA 2016/<br>I KB - Apr 7, 2021 - 4 Downloads<br>I56ea2427d08                                                             |                                                                                                    | ± Download                                                                                              |
| Picture of SDR rig.pdf<br>SDR 2016/Pictures/<br>Adobe PDF - 118.9 KB - Apr<br>MD5: ac689235c2ac5945f11           | 7, 2021 - 1 Download<br>Izab7f6f0dc2d                                                                                                    |                                                                                                    | ± Download                                                                                              |
| Procedure SDR.pdf<br>SDR 2016/Procedure and P.I<br>Adobe PDF - 201.4 KB - Apr<br>MD5: 37859cf8c1b75b2f18ai       | D/<br>7, 2021 - 2 Downloads<br>16918062746                                                                                                    |                                                                                                    | ± Download                                                                                              |
| Raw data SDR MEA 201<br>SDR 2016/Raw data SDR MI<br>Tabular Data - 44.5 KB - Apr<br>259 Variables, 16 Observatio | 8-1.tab<br>EA 2016/<br>7, 2021 - 6 Downloads<br>ns - UNF:6:48Fd3MuPSY4xczvR9hbiCA==                                                                 |                                                                                                    | ± Download +                                                                                            |
| Raw data SDR MEA 201<br>SDR 2016/Raw data SDR MI<br>Tabular Data - 40.1 KB - Apr<br>259 Variables, 16 Observatio | 8.tab<br>EA 2016/<br>7, 2021 - 3 Downloads<br>ns - UNF:5:kGC2TvlFhalXblo23aKztA==                                                                   |                                                                                                    | ± Download -                                                                                            |
| Rig piping and instrument<br>SDR 2016/Procedure and PJ<br>Adobe PDF - 102.2 KB - Apr<br>MD5: 0c358233a961035c210 | ntation diagram - P&ID.pdf<br>D/<br>7, 2021 - 1 Download<br>bb8303e5819cc9                                                                          |                                                                                                    | ± Download                                                                                              |
| Simplified flow diagram of<br>SDR 2016/Pictures/<br>Adobe PDF - 42.5 KB - Apr 7<br>MD5: 038cb42fteec789af34d     | of the SDR.pdf<br>, 2021 - 2 Downloads<br>26c99a0b32d0                                                                                              |                                                                                                    | ± Download                                                                                              |

Figure 3.3 Example of a dataset in the database, with Metadata and files available for download.

This document contains proprietary information of the LAUNCH Project. All rights reserved. Copying of (parts) of this document is forbidden without prior permission.

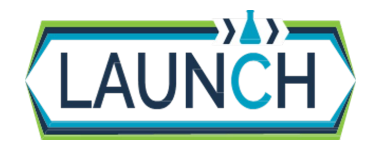

Issue date Dissemination Level Page LAUNCH D1.1.2 Degradation Database User Guidelines.docx 07.04.2023 Public 10/12

## 4 Adding new data to the database

To add new data to the database, you must first create an account which is done by clicking Sign Up (see *Figure 4.1*)

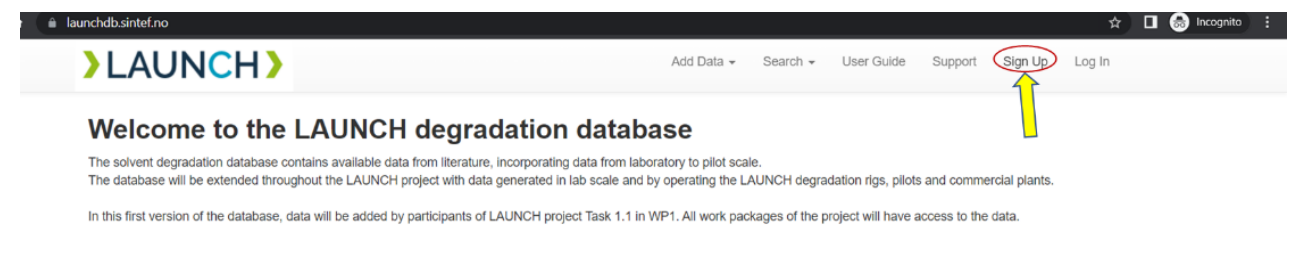

Figure 4.1 Sign up

When you sign up, you will be given access to add new data. Please note that this you take some days before the account is ready.

When you have the account, you then need to Log in (Log In is on the upper right side of the page). Then you choose Add Data and New Dataset (as illustrated in *Figure 4.2*)

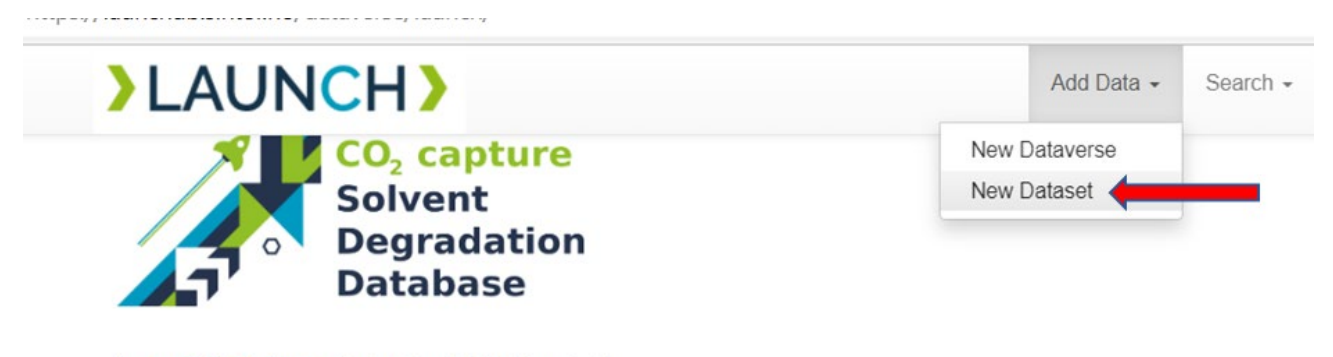

LaunchDatabase (Part of the LAUNCH project)

Figure 4.2 Adding New Dataset

You then get a form where you fill in the metadata, and upload the relevant files (see Figure 4.3)

This document contains proprietary information of the LAUNCH Project. All rights reserved. Copying of (parts) of this document is forbidden without prior permission.

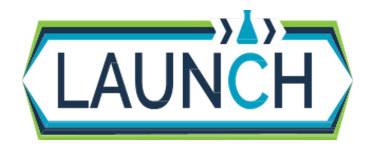

lssue date Dissemination Level Page LAUNCH D1.1.2 Degradation Database User Guidelines.docx 07.04.2023 Public 11/12

| <pre>statustions and the status is the status is the statu</pre> |                                                                                                    | Laurach/Delabases                                                                                            |                                   |          |
|----------------------------------------------------------------------------------------------------|----------------------------------------------------------------------------------------------------|----------------------------------------------------------------------------------------------------|-----------------------------------|----------|
| <pre>started weight weight wei</pre> |                                                                                                    |                                                                                                    |                                   |          |
| te vieland<br>****<br>****<br>****<br>********<br>********                                                                                                    | taka indicale required fields                                                                                                    |                                                                                                    |                                   |          |
| <pre>s** Use of the transmit of the transmit of the transmit of the transmit of the transmit of the transmit of the transmit of transmit of transmit o</pre> | adizeri Madadiadia 🛧                                                                                                    |                                                                                                    |                                   |          |
| <pre>inter * 0</pre>                                                                                                    | dia * 0                                                                                                    | Lister Wie                                                                                                   |                                   |          |
| <pre>start * * * * * * * * * * * * * * * * * * *</pre>                                                                                                    |                                                                                                    | Ant Thephonikan Data (int' to 1)                                                                             |                                   |          |
| <pre>start * * * * * * * * * * * * * * * * * * *</pre>                                                                                                    | 10                                                                                                    | 10                                                                                                    | -                                 |          |
| <pre>start " " " " " " " " " " " " " " " " " " "</pre>                                                                                                    | ungr 🐨                                                                                                    | Name - W                                                                                                    | Attriation W                      | •        |
| <pre>inter * * * * * * * * * * * * * * * * * * *</pre>                                                                                                    |                                                                                                    | Identifier Scheme 0                                                                                          | Identifier O                      |          |
| <pre>sets*** # # # # # # # # # # # # # # # # # #</pre>                                                                                                    |                                                                                                    | Select                                                                                                    | •                                 |          |
| wind the former of the set of the set of the       |                                                                                                    |                                                                                                    |                                   |          |
| <pre>wirston * * * * * * * * * * * * * * * * * * *</pre>                                                                                                    | Contract " O                                                                                                    | Nette D                                                                                                    | Attiation D                       |          |
| <pre>interface interface i</pre> |                                                                                                    | b-mail*0                                                                                                    |                                   | · ·      |
| <pre>sergeton****</pre> The het requests only option in 11 [Us, logs. <pre>sergeton**** <pre>The in requests only option in 11 [Us, logs.</pre> <pre>sergeton*****</pre> <pre>sergeton************************************</pre></pre>                                                                                                    |                                                                                                    |                                                                                                    |                                   |          |
| werdshit***     The halt space output with NULL type     intel************************************                                                                                                    |                                                                                                    |                                                                                                    |                                   |          |
| <pre>wine * * * * * * * * * * * * * * * * * * *</pre>                                                                                                    | wytrotion * 0                                                                                                    | The field supports only certain H                                                                            | WL lega.                          |          |
| <pre>keed Publices ** **********************************</pre>                                                                                                    |                                                                                                    | let U                                                                                                    |                                   | <b>_</b> |
| <pre>weet** weet** weet** weet** weet** weet** weet** weet** weet** weet** weet** * * * * * * * * * * * * * * * * *</pre>                                                                                                    |                                                                                                    |                                                                                                    |                                   |          |
| weed *0   weed *0   weed *0   The weed *0 for the file   weed *0 for the file   The weed *0 for the weed *0   Image: An other the the the the the the the the the the                                                                                                    |                                                                                                    |                                                                                                    |                                   |          |
| <pre>vere d' o vere vere vere vere vere vere vere ve</pre>                                                                                                    |                                                                                                    | 0.0                                                                                                    |                                   |          |
| terest * 0                                                                                                    |                                                                                                    | YYYY-MM-DD                                                                                                   |                                   |          |
| weeken * • • • • • • • • • • • • • • • • • •                                                                                                    |                                                                                                    |                                                                                                    |                                   |          |
| wyord *     weide / bit color     ************************************                                                                                                    | uterest * O                                                                                                    |                                                                                                    |                                   |          |
| Sector y UK •   Entry of the first   Entry of the first   International of the first   International of the first                                                                                                    | wyword Q                                                                                                    | term 0                                                                                                    | Vocabulary 0                      |          |
| Vestorer (0)   The fact Lift, starting with High:   Image: Image: Ima                                                    |                                                                                                    |                                                                                                    |                                   | +        |
| Defer MI USL. earliery with High?   wand Publication *   ************************************                                                                                                    |                                                                                                    | Vocabulary URL O                                                                                             |                                   |          |
| averal Vetrators     Context     Pige 0     Pige 0 <th></th> <th>same an LTTL, wanted outs hits</th> <th></th> <th></th>                                                                                                    |                                                                                                    | same an LTTL, wanted outs hits                                                                               |                                   |          |
| <pre>sexter @</pre>                                                                                                    | wated Publication 0                                                                                                    | Citation 0                                                                                                   |                                   | •        |
| Pipe Pipe Pipe Pipe Pipe Pipe Pipe Pipe                                                                                                    |                                                                                                    |                                                                                                    |                                   | 10201    |
| Image: Image:                                      |                                                                                                    |                                                                                                    |                                   |          |
| Search     UR       UR     UR       UR </th <th></th> <th>10 1100 0</th> <th>10 Number 😡</th> <th></th>                                                                                                    |                                                                                                    | 10 1100 0                                                                                                    | 10 Number 😡                       |          |
| ute     ute       gene da URL, starting with http://       water       image of Unit       at start and as aggested the formate, spaces rate for his Unit Casts.       at start and and aggested the formate, spaces rate for his Unit Casts.       at start and the oth is up instruction.       bis or drag and the oth is up instruction.       bis or drag and drap files here.                                                                                                    |                                                                                                    | Salad                                                                                                    | •                                 |          |
| the O ( Color Sector of the sector of the se       |                                                                                                    |                                                                                                    | UKL O                             | e d'     |
| stee 0  sgeet for 0  Generatori, Andreas  sgeet for 0  Generatori, Andreas  sgeet for 0  sgeet for 0  sge       |                                                                                                    |                                                                                                    |                                   |          |
| Again for Control of Control of C       |                                                                                                    |                                                                                                    | Lease full UPL, elasting with No  |          |
|                                                                                                    | lates 0                                                                                                    | 2                                                                                                    | Loser full UPL, planting with N   |          |
|                                                                                                    | lotes O                                                                                                    |                                                                                                    | Enter full UHL, shartneg with My  |          |
|                                                                                                    | lates 🖗                                                                                                    |                                                                                                    | Linter full UHL, starting with Mi |          |
|                                                                                                    | otes 0                                                                                                    |                                                                                                    | Enter ful URL, starting with Hit  |          |
| a se sitemation adout appoint the formatic please roles to the User Guide.<br>and with HT IP vie your torouser A<br>ef these or drong and drop risk the uphast estipal.<br>• Solved Price to Add<br>Drog and drop files here.                                                                                                    | iates 0<br>Ngawhar ()                                                                                                    | Gernshvadt, Andrease                                                                                         | Ense ful UPE, plasting with He    |          |
| a  see Hommalian adout supported the formatic pleases refer to the Clear Guida.  seat with HYEP's up your browser:   the or drong and drop files here.  Drag and drop files here.                                                                                                    | iates 0<br>Napaw far ()<br>Napaw fi Units ()                                                                                                    | Gamabadi, Andhasa<br>2023-03-28                                                                              | Ense ful URL, plasting with He    |          |
| ere Hiferenstein adout supporting the formate, pleases wher to the User Gaste. east with HT IP' vie your toronaut A  e Select Hifere to Auto  Drag and drop files here.                                                                                                    | otex ()<br>Hypositor ()<br>Hyposito Della ()                                                                                                    | Grandwall, Archess<br>2022-05-28                                                                             | Line M URL, stelling with N       |          |
| eart late htt IP via your Browser A ext Base or drag and drop hits be spherit weight. e. e. Safett Hale to Add Drog and drop files here.                                                                                                    | notes ()<br>Ngcanfor ()<br>Ngcanfor ()<br>Ngcanfor ()<br>Ngcanfor ()<br>Ngcanfor ()<br>Ngcanfor ()<br>Ngcanfor ()                                                                                                    | Gemahasti, Andreas<br>2023-03-28                                                                             | Line M URL, stelling with N       |          |
| ed files or drag and drap into the splast estipat.<br>• salest hine to Add<br>Drag and drap files here.                                                                                                    | tates 0<br>ngawitar 0<br>ngawi Date 0<br>n<br>na are sitemation about acgusted 10                                                                                                    | Germahauti, Andrease<br>2022-07-28<br>In Tormala, pleases refer to the Greef Gubies                          | Line M URL, starting with N       |          |
| et this or desp and drop risk the sphere whipe.<br>• Safest New to Add<br>Drag and drop files here.                                                                                                    | notes 0<br>Negación 0<br>Negación Units 0<br>Negación Units 0<br>Negación Units 0                                                                                                    | Germatwell, Andreas<br>2022-07-28<br>In Tormale, plasses rules to the Caver Guide.                           | Line M URL, skeling with H        |          |
| something to Aaz     Drag and drop files here.                                                                                                    | notes 0<br>Inspacetor 0<br>Inspacet Date 0<br>Inspacet Date 0<br>Inspacet | Construction, Andrease<br>2023-03-28<br>In Internalis, pleases refer to the Charl Cable.                     | Line M UR, shering with H         |          |
| Drag and drop files here.                                                                                                    | reparter ()<br>reparter ()<br>repart Date ()<br>ore information about supported to<br>main ability () to use poor because i<br>and take or drug and drug indu the                                                                                                    | Gamatouti, Andreas<br>2023-03-28<br>In formula, please robe to the Gael Gable.                               | Line M URL, shering with the      |          |
|                                                                                                    | ngaan far O<br>ngaan far O<br>ngaan String O<br>na<br>an Stringston shoul suggested 5<br>and shit PT (11" sin yoor towaar 4<br>and then or drug and stop sink the<br>o Stringston shoul                                                                                                    | Grandwall, Ardwass<br>2022-05-28<br>In formels, please take to the Case Guide.                               | Line M URL, stelling with hy      |          |
|                                                                                                    | Notes 0<br>Negositor 0<br>Negositor 0<br>es statution about augusted 10<br>Intel abb H1 (0* sta part browser -<br>es da bits or ding and drop shi the<br>ist bits or ding and drop shi the<br>ist bits or ding and drop shi the                                                                                                    | Germatweit, Andreas<br>2022-07-28<br>In formale, please roller to the Gautes<br>cplease roller.              | Lose M URL, skeling with the      |          |
|                                                                                                    | Instance ©<br>Inspace for ©<br>Inspace to Units ©<br>Install and the HT (10° site your discussion<br>and These or discage and steps infect them<br>• Exercit Prime to Add                                                                                                    | Conscious, Andrease 2022-03-28 In formate, pleases ratio to the Charl Cubic spinant webpet. Drag             | time to URE, starting with the    |          |
|                                                                                                    | reparetor ()<br>reparetor ()<br>reparetor Dates ()<br>ore information adout acquirated ()<br>most adds hit (())" we push therease i<br>and these or drags and drags inductions<br>() Sewert Prives to Add                                                                                                    | Contractivati, Andrease<br>2023-03-28<br>In formate, phonese refer to the Classe Costine<br>Augusted webget. | time for URL, starting with the   |          |
|                                                                                                    | Name of Second Second S                                                                                                    | Grimshouti, Archean<br>2022-05-28<br>In formula, please ruler to the Gard Gatin<br>quinad extiput.<br>Drag   | time to URL, starting with the    |          |

Figure 4.3 Form to enter metadata and upload files.

The analytical data (i.e., chemical analysis) of samples from experiment/pilot campaign must be added as an XY table and it is most convenient to upload an MS-Excel or Tab separated file. All analyzed results and compounds should be uniquely described, i.e., heading should include unit, analysis method and CAS number. It is worth noting that the search bar of the LAUNCH database searches only through the header row of the data tables, which is why descriptive headings facilitate finding the data you need when searching. The first columns should be used for sample id, time or sequence number, values for conditions that were varied. If you have many literature references for your set, this could be listed in a separate file which then also should be uploaded. Further details may be described in separate files which can also be uploaded. It is recommended to look at already published data sets in the database as examples.

This document contains proprietary information of the LAUNCH Project. All rights reserved. Copying of (parts) of this document is forbidden without prior permission.

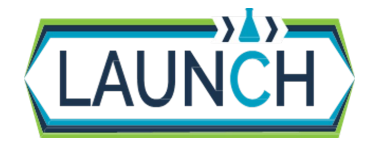

Issue date Dissemination Level Page LAUNCH D1.1.2 Degradation Database User Guidelines.docx 07.04.2023 Public 12/12

When the metadata and files has been entered, remember to save the dataset (button on the left bottom of the page). You can later edit the entry, this you do by choosing the dataset in the database and then select the Edit button (*see Figure 4.4*), where you can edit the metadata. or upload more files etc.

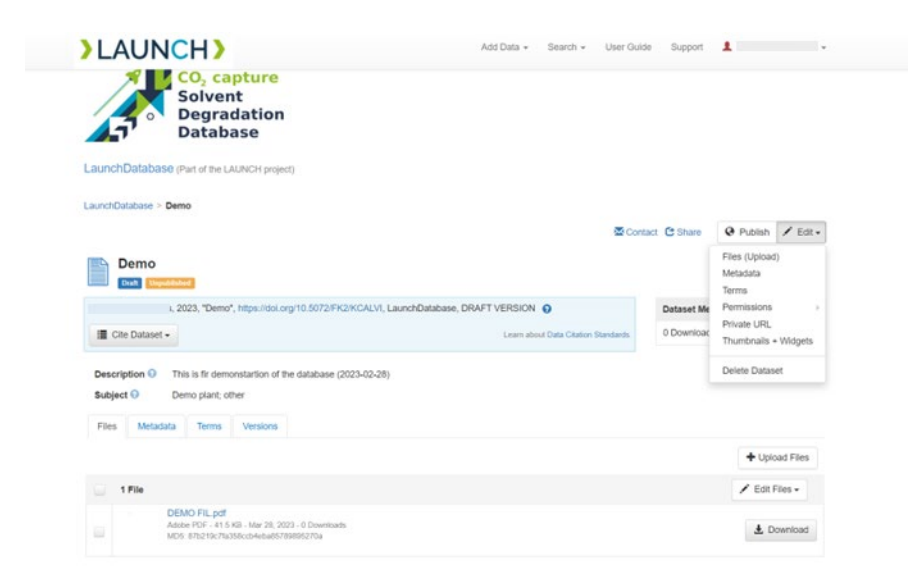

Figure 4.4 Edit of dataset.

At this stage the data is not yet published in the database (it is only you who see the dataset), but will at this point be reviewed (currently by SINTEF) before it is published to the database. After you have submitted your dataset for review, you may no longer edit it, until the review process is done. Once the review has been completed and the dataset is approved, it will become searchable, and you may also edit the submission. If you make changes and resubmit the dataset, another review of the data will take place before the changes become publicly available.

This document contains proprietary information of the LAUNCH Project. All rights reserved. Copying of (parts) of this document is forbidden without prior permission.